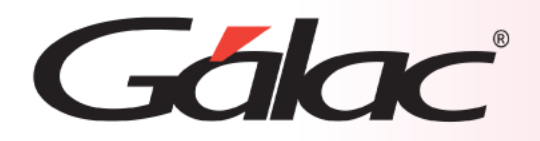

## Sistema Administrativo

Cobro Rápido de Facturas en Multimoneda

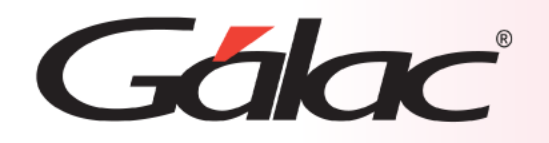

### Contenido

- 1. Importante.
- 2. Activar Parámetros.
- 3. Facturar.
- 4. Cobro Directo en Divisas.

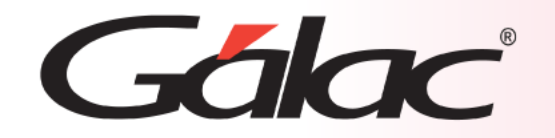

La empresa debe tener al menos una cuenta bancaria en dólares. Para su creación consulte el instructivo

"Cambio a Moneda Extranjera" disponible en nuestra página web.

# Gálac

#### **Activar Parámetros**

1

Para comenzar, debemos activar algunos parámetros. Para ello, hacemos clic en: Menús – Usuarios / Parámetros

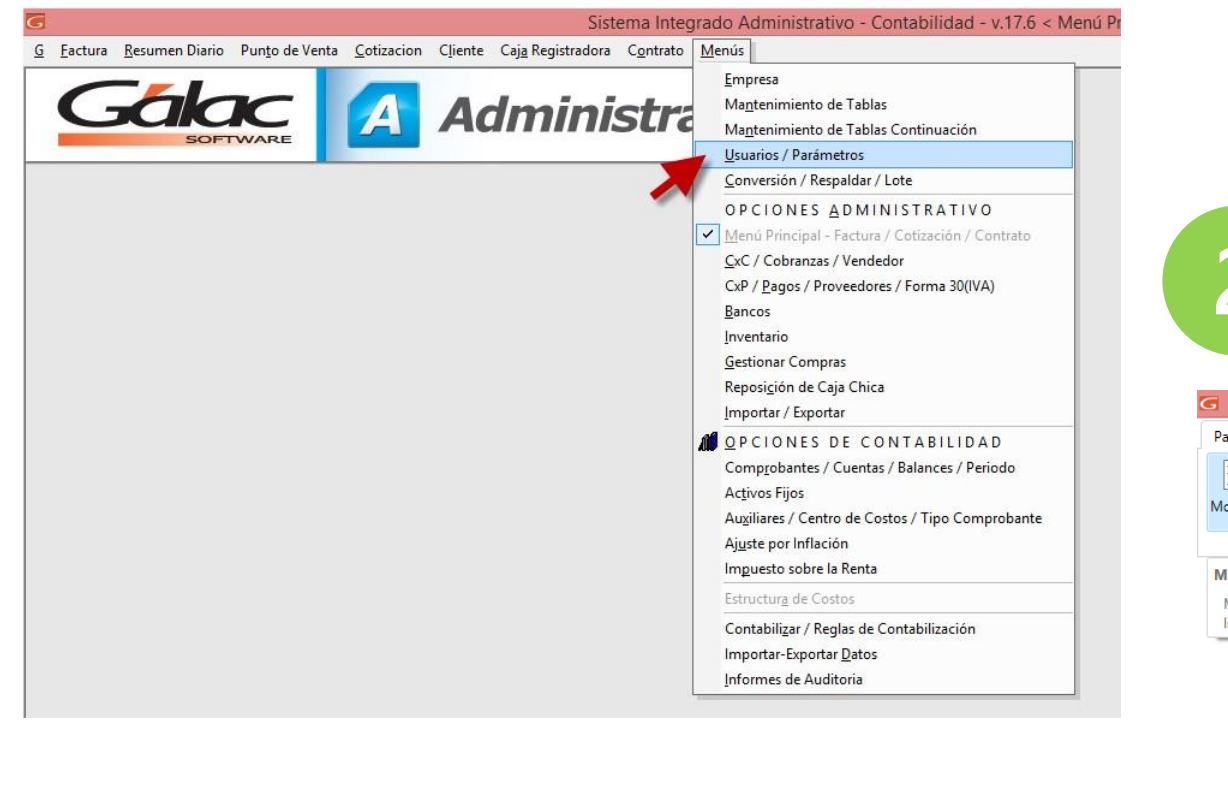

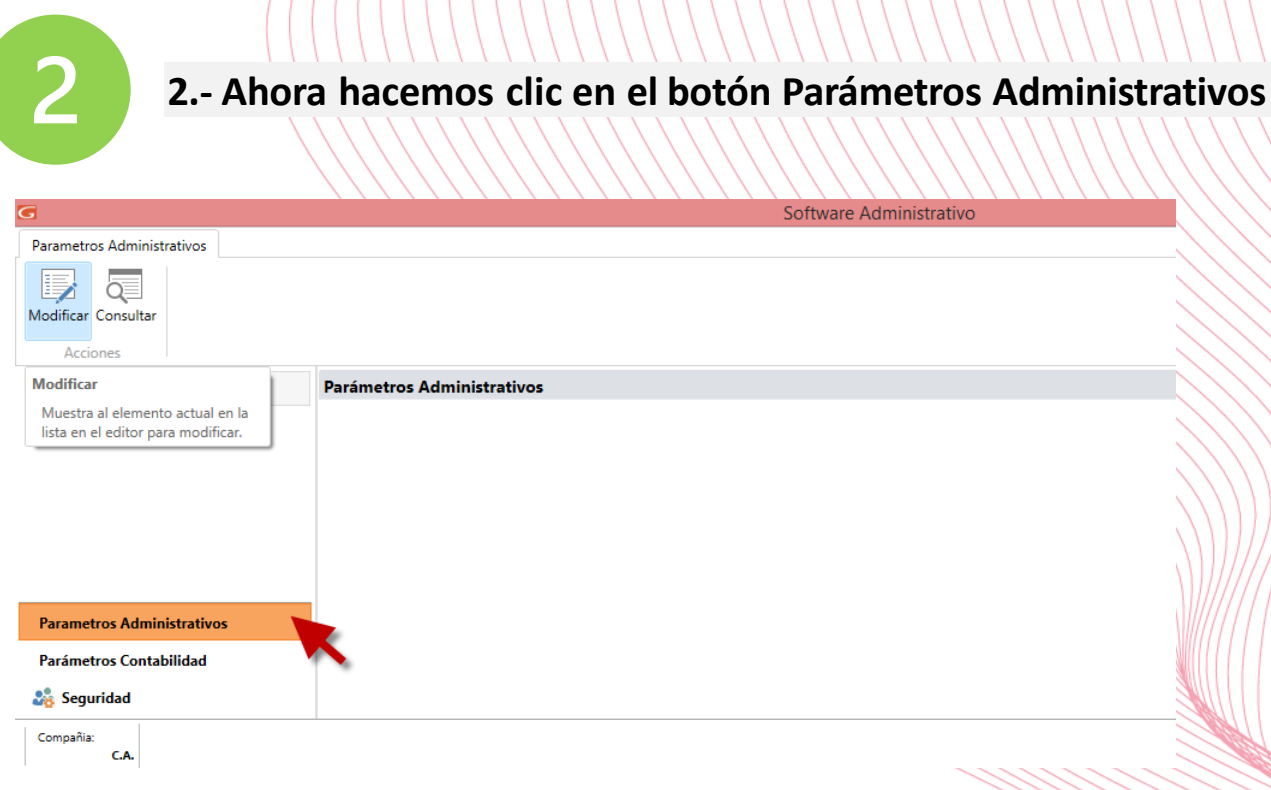

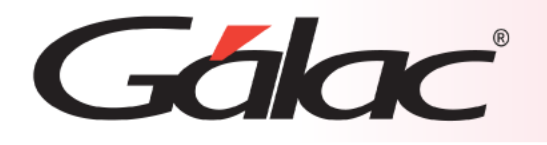

#### Activar parámetros

Realizamos lo siguiente:

- a) Tildamos el parámetro Usa Cobro Directo en Multimoneda
- b) Seleccionamos la Cuenta Bancaria para Cobro Directo en Multimoneda (Debe ser una cuenta Bancaria en Dólares).
- c) También selecciona el Concepto Bancario para Cobro Directo en Multimoneda.
- d) Una vez activados todos hacemos clic en el botón Modificar para guardar los cambios.

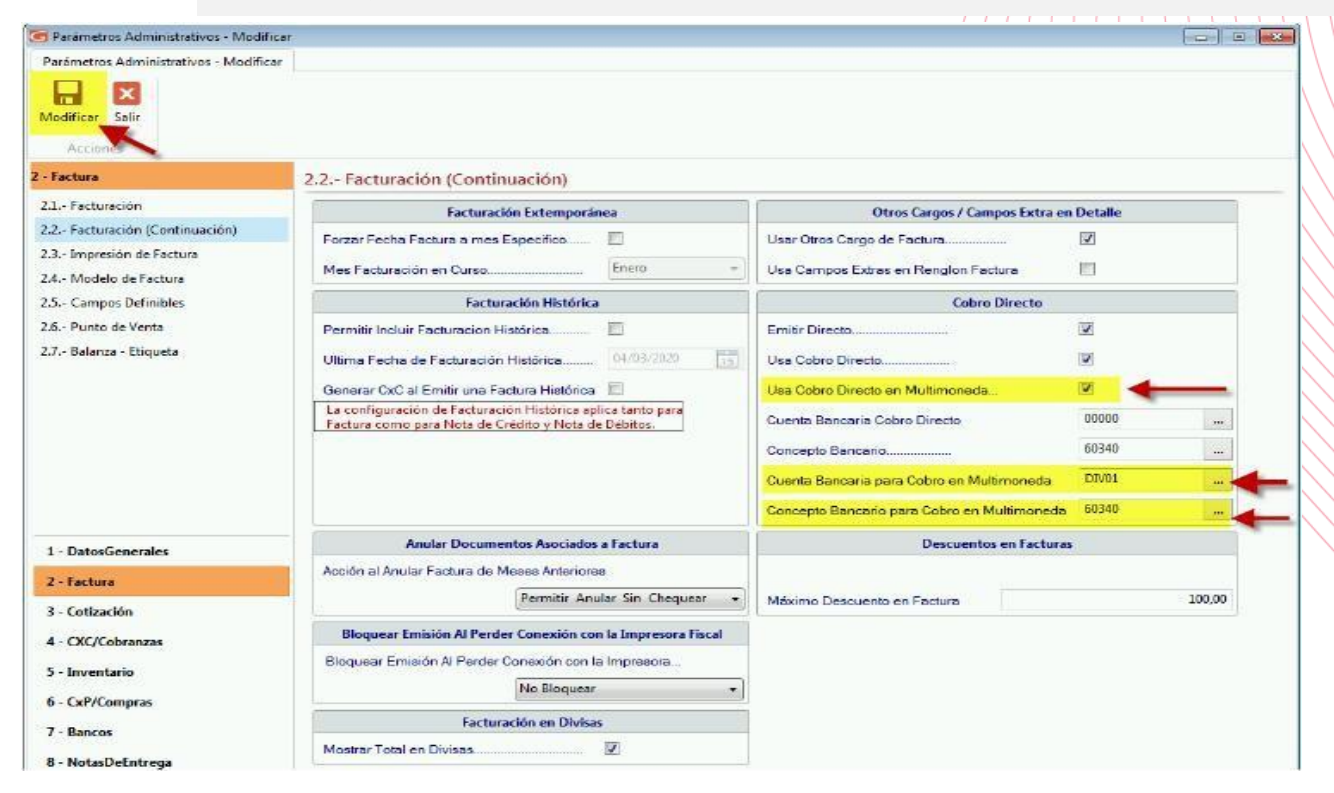

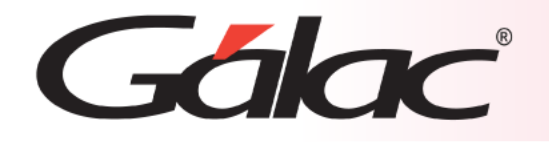

#### Facturar

Una vez activados los parámetros, ya tendremos disponible cómo registrar formas de cobro en bolívares y/o dólares, al facturar.

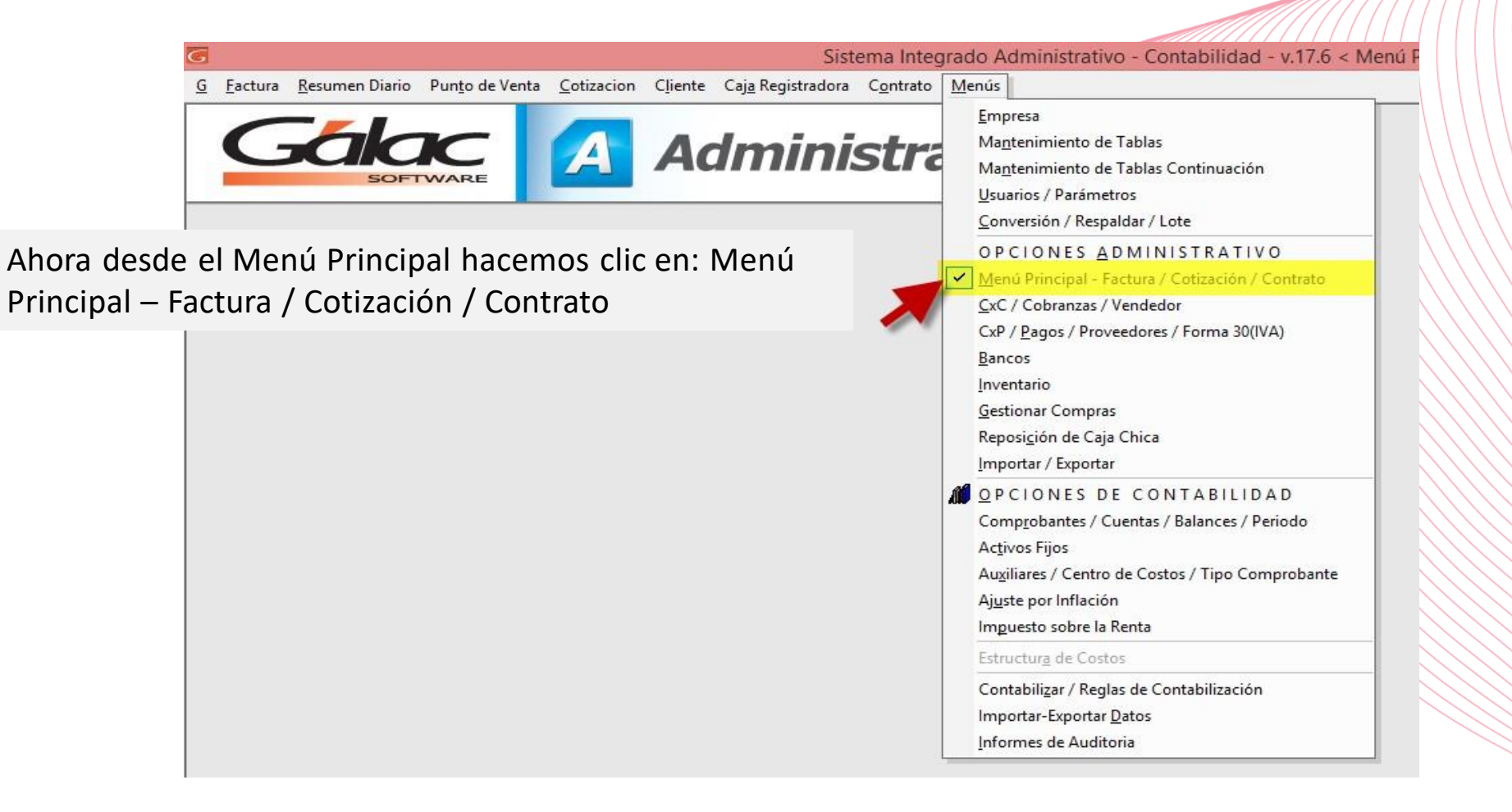

# Gálac

### Facturar

6

Seguidamente hacemos clic en el menú Factura → Insertar

|                                                   |                 |                              |                         |                    |                  | Sist                      | ema Integ         | jrado Admii   | nistra |
|---------------------------------------------------|-----------------|------------------------------|-------------------------|--------------------|------------------|---------------------------|-------------------|---------------|--------|
| [                                                 | <u>F</u> actura | <u>R</u> esumen Diario       | Pun <u>t</u> o de Venta | <u>C</u> otizacion | C <u>l</u> iente | Caj <u>a</u> Registradora | C <u>o</u> ntrato | <u>M</u> enús |        |
|                                                   | <u>C</u> ons    | sultar                       |                         |                    |                  |                           |                   |               |        |
|                                                   | <u>I</u> nser   | tar                          |                         |                    | -                | mini                      | ctra              | stive         |        |
|                                                   | <u>M</u> od     | ificar                       |                         |                    |                  |                           | Suc               |               |        |
|                                                   | Elimi           | inar                         |                         |                    |                  |                           |                   |               | -      |
|                                                   | Emi <u>t</u> i  | ir                           |                         |                    |                  |                           |                   |               |        |
|                                                   | Anul            | ar                           |                         |                    |                  | _                         |                   |               |        |
| In <u>s</u> ertar Factura Manual                  |                 |                              |                         |                    |                  |                           |                   |               |        |
| Insertar Venta con Débito Fisca <u>l</u> Diferido |                 |                              |                         |                    |                  |                           |                   |               |        |
| Inserta <u>r</u> Copia                            |                 |                              |                         |                    |                  |                           |                   |               |        |
| Insertar <u>D</u> evolucion/ Reverso              |                 |                              |                         |                    |                  |                           |                   |               |        |
| Insertar Nota de Débito                           |                 |                              |                         |                    |                  |                           |                   |               |        |
| Ingresar Fecha de Entrega                         |                 |                              |                         |                    | -                |                           |                   |               |        |
|                                                   | Mod             | ificar Vendedor en           | eactura Emitida         | _                  |                  |                           |                   |               |        |
|                                                   | Mod             | ificar Tipo de Cobr          | o en Factura Emiti      |                    |                  |                           |                   |               |        |
| Insertar Factura Histórica                        |                 |                              |                         |                    |                  |                           |                   |               |        |
| Insertar Nota de <u>C</u> rédito Histórica        |                 |                              |                         |                    |                  |                           |                   |               |        |
| Insertar Nota de <u>D</u> ébito Histórica         |                 |                              |                         |                    |                  |                           |                   |               |        |
|                                                   | Impr            | imir Orden de Desp           | pacho                   |                    |                  |                           |                   |               |        |
| Generar Facturas desde Contratos                  |                 |                              |                         |                    |                  |                           |                   |               |        |
|                                                   | Gene            | erar <u>F</u> actura desde ( | Cotización              |                    |                  |                           |                   |               |        |
|                                                   | Infor           | me <u>s</u> Estadísticos     |                         |                    |                  |                           |                   |               |        |
|                                                   | Infor           | mes Genera <u>l</u> es       |                         |                    |                  |                           |                   |               |        |
|                                                   | Infor           | mes de lib <u>r</u> os       |                         |                    |                  |                           |                   |               |        |
|                                                   | <u>I</u> mpo    | ortar                        |                         |                    |                  |                           |                   |               |        |
|                                                   | <u>E</u> xpo    | rtar                         |                         |                    |                  |                           |                   |               |        |
|                                                   | <u>I</u> mpo    | ortar Borradores de          | Factura                 |                    |                  |                           |                   |               |        |
|                                                   | <u>E</u> xpo    | rtar Borradores de           | Factura                 | _                  |                  |                           |                   |               |        |
|                                                   | Infor           | mes <mark>d</mark> e Costos  |                         |                    |                  |                           |                   |               |        |
|                                                   | <u>R</u> eali   | zar Reconversión N           | Ionetaria En Otros      | Cargos y De        | cuentos          |                           |                   |               |        |
|                                                   | <u>E</u> mis    | ión sin Impresión F          | iscal                   |                    |                  |                           |                   |               |        |
|                                                   | <u>E</u> miti   | ir y Cobrar sin Impr         | resión Fiscal           |                    |                  |                           |                   |               |        |

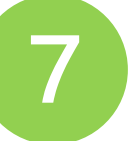

Ingresamos todos los datos de la factura solicitados en esta ventana y hacemos clic en el botón **Grabar** 

|                        | <u>R</u> esumen Diario | Pun <u>t</u> o de Venta           | <u>C</u> otizacion | Cliente         | Caj <u>a</u> Registradora       | Contrato          | Menús                                                             |                                                             | iu - v. 17.0 < ivienu P                                                   |
|------------------------|------------------------|-----------------------------------|--------------------|-----------------|---------------------------------|-------------------|-------------------------------------------------------------------|-------------------------------------------------------------|---------------------------------------------------------------------------|
| 6                      |                        | -                                 | _                  | F               | actura - Insertar               |                   |                                                                   |                                                             |                                                                           |
| úmero                  |                        | F                                 | echa               |                 |                                 |                   |                                                                   | Contribuyente                                               | Borrador                                                                  |
| 000000002              |                        | ľ                                 | 12/03/2020 -       |                 |                                 |                   |                                                                   | contribuyonto                                               | Factura                                                                   |
| ente                   |                        |                                   |                    |                 | Numero de Rif                   |                   |                                                                   |                                                             | Contado                                                                   |
| A0000000               | OFICINA                |                                   |                    |                 | 0                               |                   |                                                                   |                                                             | oontado                                                                   |
|                        |                        |                                   |                    |                 | Nivel de Precio<br>Precio 1 🛛 🗨 | Moneda<br>Bolívar |                                                                   | Fecha de Retiro                                             |                                                                           |
|                        |                        |                                   | Fac                | turar con f     | Precios Sin IVA                 | Bolí              | var                                                               | Reservar Merca                                              | ncia 🗖                                                                    |
|                        |                        |                                   |                    |                 |                                 |                   |                                                                   |                                                             |                                                                           |
| Detalle   <u>C</u> o   | ondiciones de Pago     | Dir. D <u>e</u> spacho   <u>N</u> | otas Finales   J   | <u>Cálculos</u> | Libro de Ventas                 |                   |                                                                   |                                                             |                                                                           |
| Código Ai              | rtículo                | Descripción                       |                    |                 |                                 |                   | Cantidad                                                          | Precio sin IVA %Des                                         | Total Renglon                                                             |
| F 0001                 |                        | ARTICULU GI                       | HAVABLE            |                 |                                 |                   | []                                                                | 5.000.000,00 0,0                                            | 5.000.000,00                                                              |
|                        |                        |                                   |                    |                 |                                 |                   |                                                                   |                                                             |                                                                           |
|                        |                        |                                   |                    |                 |                                 |                   |                                                                   |                                                             |                                                                           |
| bservacione            | s                      |                                   |                    |                 |                                 |                   | Total rend                                                        | mes                                                         | E 000 000 00                                                              |
| bservacione            | \$                     | -                                 | -                  | _               | _                               |                   | Total rengle<br>Descuento                                         | ones<br>( 0.0000 %) =                                       | 5.000.000,00<br>0,00                                                      |
| bservacione            | \$                     | _                                 |                    |                 |                                 |                   | Total rengli<br>Descuento<br>Base impor                           | ones<br>( [ 0,0000] %) =<br>vible                           | 5.000.000,00<br>0.00<br>5.000.000,00                                      |
| bservacione<br>endedor | \$                     |                                   |                    |                 |                                 |                   | Total rengle<br>Descuento<br>Base impor<br>IVA                    | ones<br>( [ 0.0000 %) =<br>vible<br>( 16,00 %) =            | 5.000.000,00<br>0,00<br>5.000.000,00<br>800.000,00                        |
| bservacione<br>endedor | \$                     |                                   |                    |                 |                                 |                   | Total rengle<br>Descuento<br>Base impor<br>IVA<br><b>Total Fa</b> | ones<br>([0.0000]%) =<br>iible<br>( 16,00 %) =<br><br>ctura | 5.000.000,00<br>0,00<br>5.000.000,00<br>800.000,00<br><b>5.800.000,00</b> |

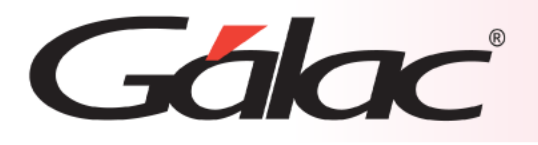

8

El sistema mostrará la ventana de Cobro Directo en Multimoneda (Bolívares/Dólares) En la cual podrá registrar los cobros en divisa (efectivo o transferencia). Presione F6 para guardar los cambios.

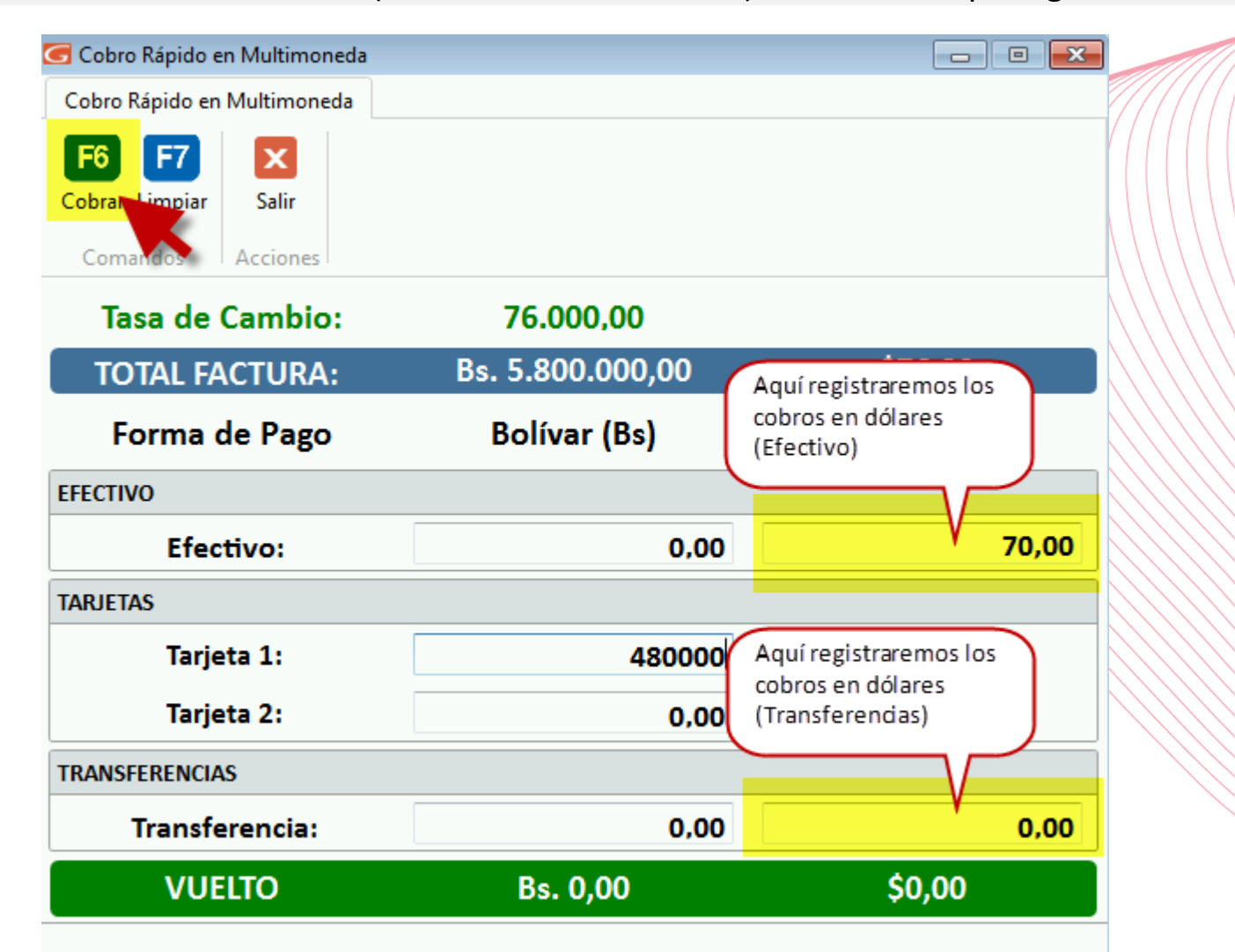

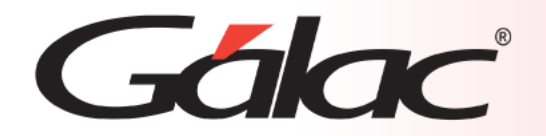

#### Fin del Proceso

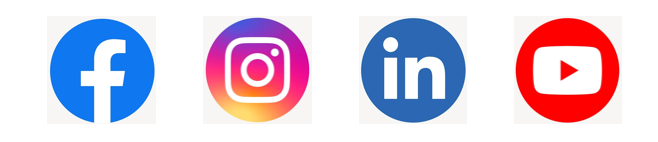

¡Síguenos en nuestras Redes Sociales!